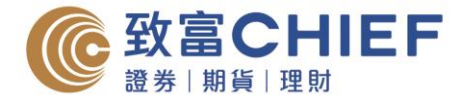

# 「自助通」智能手机应用程式简介 – IOS

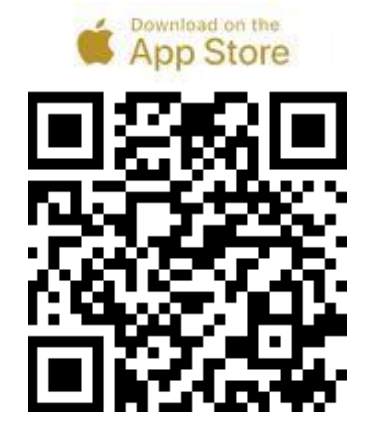

透过以下渠道下载「自助通」智能手机应用程式。

- 1. 扫瞄左边 QR Code
- 2. 于 App Store 搜寻「ChiefEasy」
- 3. 或使用以下网址 https://apple.co/2x1Wuft

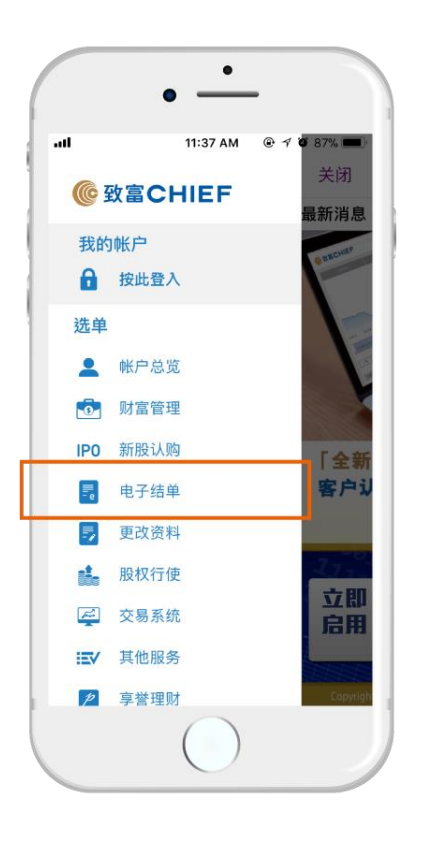

电子结单

- 于选单中选择「电子结单」,再按「查 阅电子结单」,选择账户,然后按「确 定」。
- 选择日期或月份,再按「查阅日结单」 或「查阅月结单」,即可阅览。

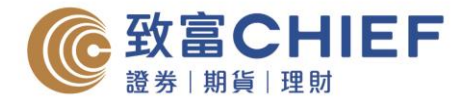

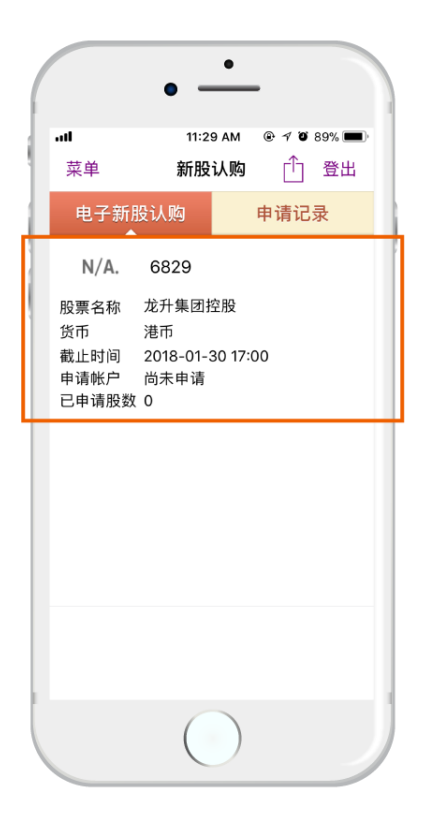

### 新股认购

- 于选单中选择「新股认购」,在电子新 股认购部份查阅相关股份,按下「申 请」。
- 在提交申请页面选择账户及股数,再按 「下一步」,然后确认申请。

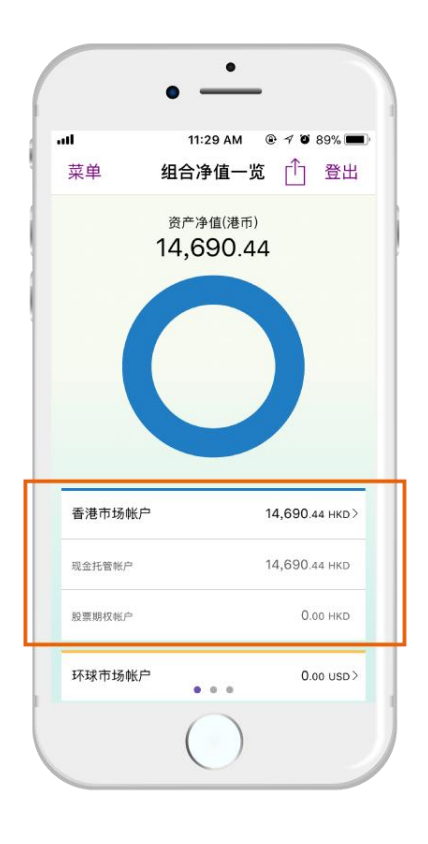

# 账户总览

于选单中选择「账户总览」,各账户之可用结余一目了然。

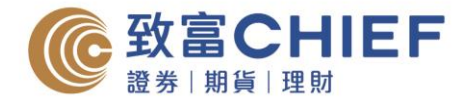

|          |   | • —      | -           |
|----------|---|----------|-------------|
| all      |   | 11:29 AM | @ 1 O 89% 🔳 |
| 菜单       |   | 自助通      | ① 登出        |
| 首頁       |   | 资讯       | 财经资讯        |
| 2.       | 预 | 约开户      | >           |
| <u>l</u> | 服 | 务详情      | >           |
| <b>Q</b> | 分 | 行位置      | >           |
| ٩,       | 联 | 络我们      | >           |
| ?        | 常 | 见问题      | >           |
| 0        | ¥ | 于致富      | >           |
|          |   |          |             |
|          |   | ()       |             |

## 服务信息

于主页选择「信息」,即可浏览致富服务信 息,包括预约开户、服务收费、分行位置、 电话等。

|           | • —                   |                     |
|-----------|-----------------------|---------------------|
| ull<br>菜单 | 11:29 AM ()<br>推送通知服务 | ● 1 ¥ 89% ■<br>① 登出 |
| 本装置       | 记登记推送通                | 知服务                 |
| 请选择欲收I    | 取的讯息:                 |                     |
| 推广资讯      |                       | ~                   |
| 讲座活动      |                       | ~                   |
| 新股消息      |                       | ~                   |
| 财经资讯      |                       | ~                   |
| TOP 交易成3  | を通知                   | ~                   |
| TOP 系统登)  | 、通知                   | ~                   |
| 到价提示      |                       | × .                 |
| 繁體中文      | 简体中文                  | English             |
|           | 更新设定                  |                     |
| 取消和       | 本装置推送通知               | 口服务                 |
|           |                       |                     |

# 免费股票到价提示

- 1. 于 Top Trader 专业版输入预设条件设定。
- 2. 选择以 iPhone 手机接收到价提示讯息。
- 于「自助通」智能手机应用程序的选单 中选择「推送通知服务」,并开启「到 价提示」,然后按下「更新设定」,即 可接收到价提示讯息。

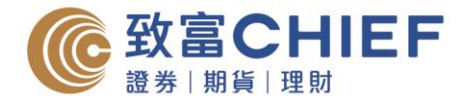

|         | • —      |         |
|---------|----------|---------|
| all     | 11:29 AM | ک 🕫 🕫 🕲 |
| 菜单      | 推送通知服务   | ① 登出    |
| 本装      | 置已登记推送通  | 知服务     |
| 请选择欲收   | 女取的讯息:   |         |
| 推广资讯    |          | ×       |
| 讲座活动    |          | × .     |
| 新股消息    |          | ~       |
| 财经资讯    |          | × .     |
| TOP 交易质 | 戈交通知     | ~       |
| TOP 系统登 | 登入通知     | ~       |
| 到价提示    |          | × .     |
| 繁體中文    | 简体中文     | English |
|         | 更新设定     |         |
| 取消      | 肖本装置推送通知 | 印服务     |
|         |          |         |

### 免费交易成交通知

于选单中选择「推送通知服务」,并开启 「TOP 交易成交通知」,然后按下「更新设 定」,即可于收取每单交易成交通知。

|              | • —      |             |  |  |
|--------------|----------|-------------|--|--|
| al           | 11:29 AM | e 1 0 89% 🔳 |  |  |
| 菜单           | 推送通知服务   | ① 登出        |  |  |
| 本装置已登记推送通知服务 |          |             |  |  |
| 请选择欲收耳       | 収的讯息:    |             |  |  |
| 推广资讯         | ~        |             |  |  |
| 讲座活动         |          | ~           |  |  |
| 新股消息         |          | ~           |  |  |
| 财经资讯         |          | ~           |  |  |
| TOP 交易成交     | ~        |             |  |  |
| TOP 系统登入     | ~        |             |  |  |
| 到价提示         |          | ~           |  |  |
| 繁體中文         | 简体中文     | English     |  |  |
| 更新设定         |          |             |  |  |
| 取消本装置推送通知服务  |          |             |  |  |
|              |          |             |  |  |
|              |          |             |  |  |

## 免费每日即市速递

于选单中选择「推送通知服务」,并开启 「财经信息」,然后按下「更新设定」,即 可每日收取最新市场走势报告。

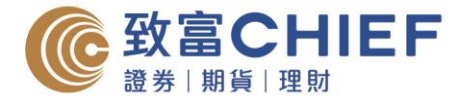

# 「自助通」智能手机应用程式简介 – Android

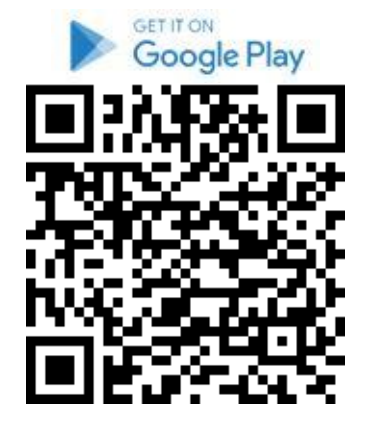

透过以下渠道下载「自助通」智能手机应用程式。

- 1. 扫瞄左边 QR Code
- 2. 于 App Store 搜寻「ChiefEasy」
- 3. 或使用以下网址 https://bit.ly/2XXrEAp

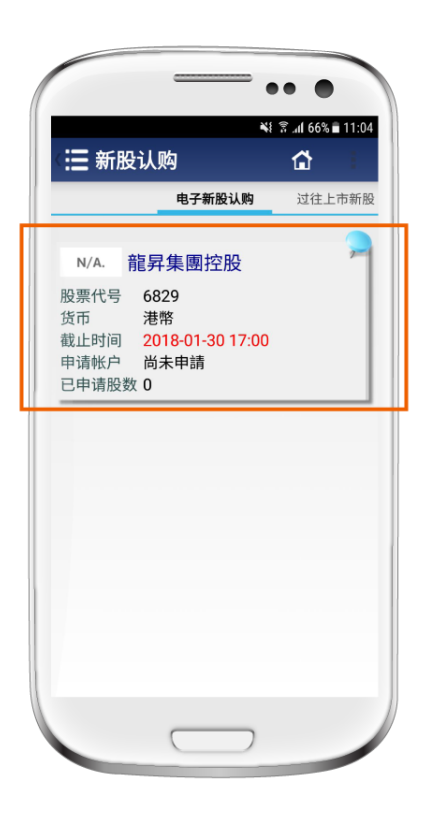

# 电子结单

- 于选单中选择「电子结单」,再按「查 阅电子结单」,选择账户,然后按「确 定」。
- 选择日期或月份,再按「查阅日结单」 或「查阅月结单」,即可阅览。

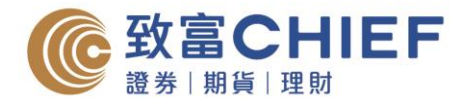

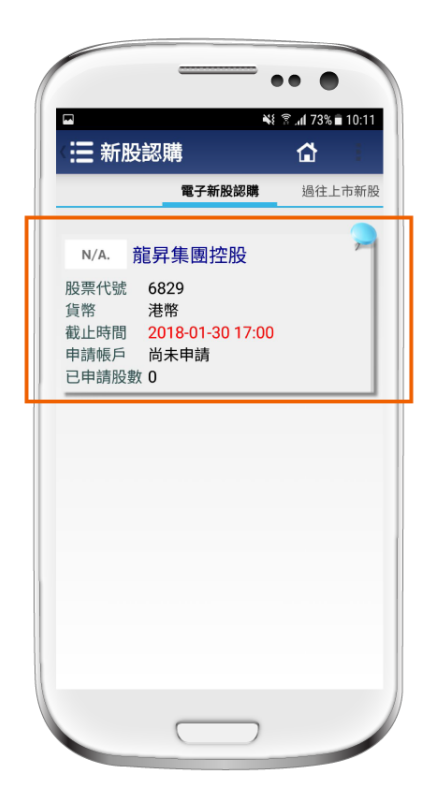

#### 新股认购

- 于选单中选择「新股认购」,在电子新 股认购部份查阅相关股份,按下「申 请」。
- 在提交申请页面选择账户及股数,再按 「下一步」,然后确认申请。

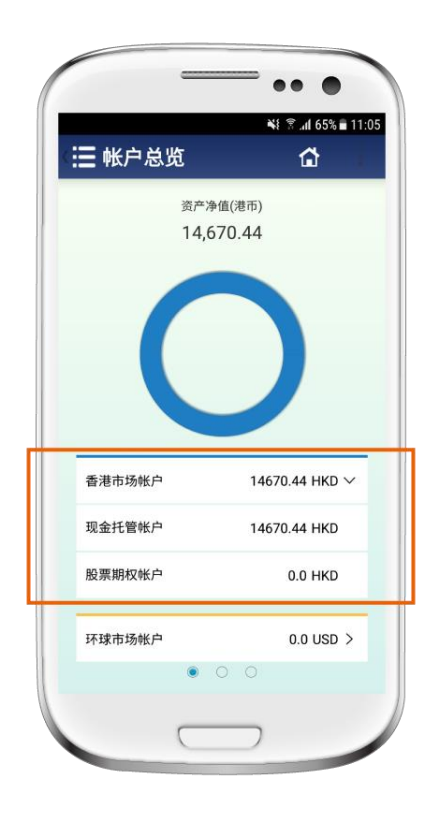

# 账户总览

于选单中选择「账户总览」,各账户之可用结余一目了然。

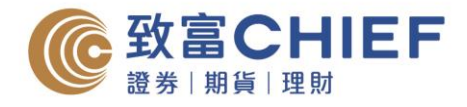

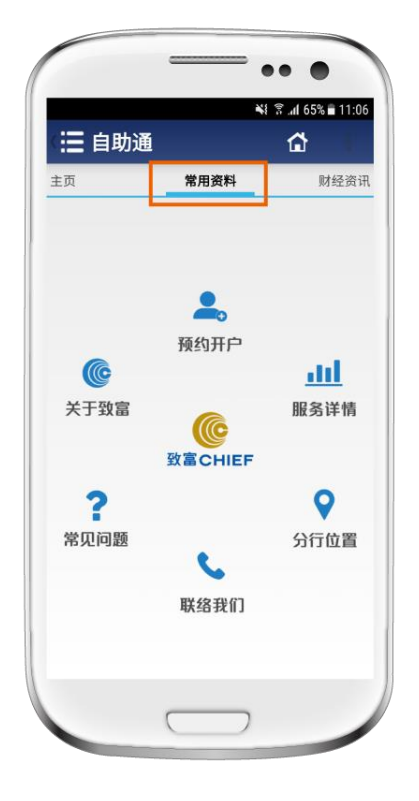

服务信息

于主页选择「常用数据」,即可浏览致富服 务信息,包括预约开户、服务收费、分行位 置、电话等。

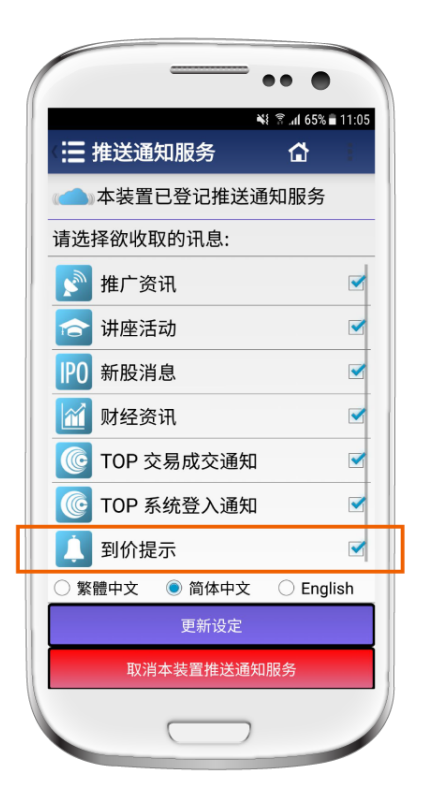

# 免费股票到价提示

- 1. 于 Top Trader 专业版输入预设条件设定。
- 2. 选择以 iPhone 手机接收到价提示讯息。
- 于「自助通」智能手机应用程序中的选 单选择「推送通知服务」,并开后「到 价提示」,然后按下「更新设定」,即 可接收到价提示讯息。

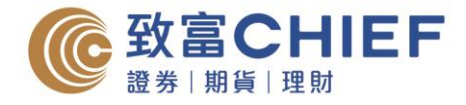

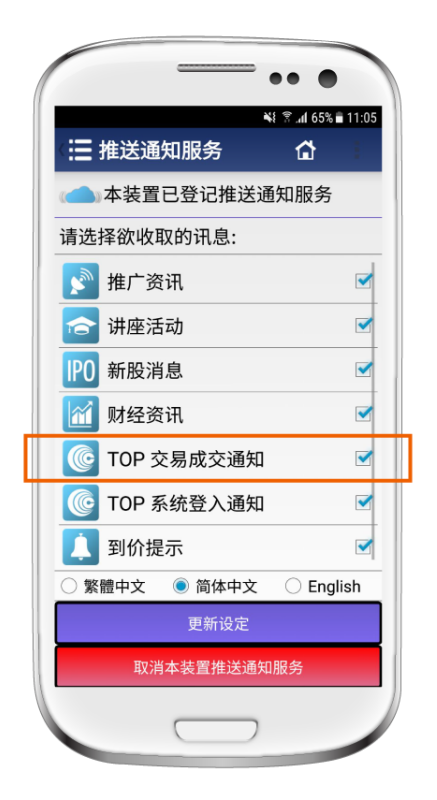

#### 免费交易成交通知

于选单中选择「推送通知服务」,并开启 「TOP 交易成交通知」,然后按下「更新设 定」,即可于收取每单交易成交通知。

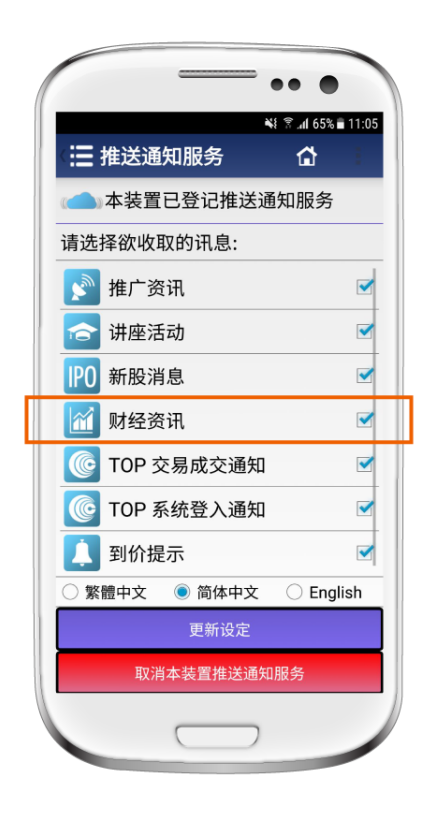

# 免费每日即市速递

于选单中选择「推送通知服务」,并开启 「财经信息」,然后按下「更新设定」,即 可每日收取最新市场走势报告。